## TO SET A GOAL

- 1. Click on the GOALS Tab
- 2. Select ADD GOAL button on the bottom right of the screen

| Budget Manager ଦ୍ 🌲                  |                                                                                                  |  |  |  |  |  |  |
|--------------------------------------|--------------------------------------------------------------------------------------------------|--|--|--|--|--|--|
| main BUDGETS CASHFLOW GOALS          | NET WORTH                                                                                        |  |  |  |  |  |  |
| Spending by Category                 | Eudgets Progress                                                                                 |  |  |  |  |  |  |
| 1 WEEK 1 MONTH 3 MONTHS 6 MC         | Monitor and track your spending<br>Setting budgets helps keep your spending and saving on track. |  |  |  |  |  |  |
| VIEW ANALY                           | ZER >                                                                                            |  |  |  |  |  |  |
| Cashflow                             | \$ Net Worth                                                                                     |  |  |  |  |  |  |
| 3 Months of Income                   | October 2019                                                                                     |  |  |  |  |  |  |
| \$3k \$3,059 \$3,304<br>\$2k \$1,125 | Total Net Worth<br>\$1,534.80                                                                    |  |  |  |  |  |  |
| \$1K<br>\$0<br>Jul Aug Sep           | No history available yet                                                                         |  |  |  |  |  |  |
| O Marsha of European                 |                                                                                                  |  |  |  |  |  |  |

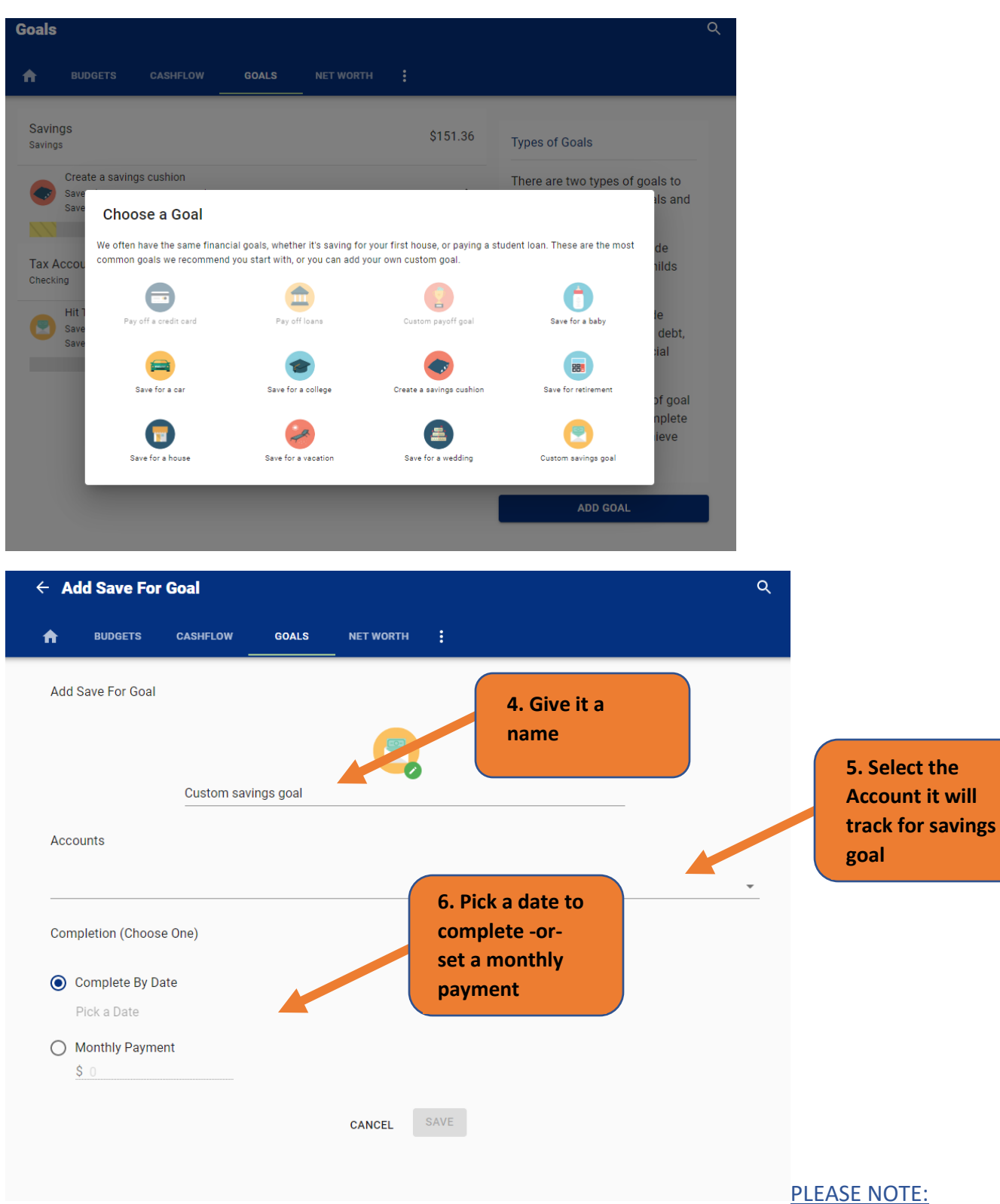

3. Choose a fun little icon to represent your Savings Goal

This step does not MOVE money to your account, you will have to set that up in Online Banking. Money Manager is used to show you how to get your goals and also to track what you've set.

| - A0              | Add Save For Goal             |                   |                      |                                                   |                                                                                 |  |  |  |
|-------------------|-------------------------------|-------------------|----------------------|---------------------------------------------------|---------------------------------------------------------------------------------|--|--|--|
| A                 | BUDGETS                       | CASHFLOW          | GOALS                | NET WORTH                                         | :                                                                               |  |  |  |
| Add S             | ave For Goal                  |                   |                      |                                                   |                                                                                 |  |  |  |
|                   |                               |                   |                      | 2                                                 |                                                                                 |  |  |  |
|                   |                               | Kitchen Cabir     | nets                 |                                                   |                                                                                 |  |  |  |
| Αссοι             | ints                          |                   |                      |                                                   |                                                                                 |  |  |  |
| Savin             | gs                            |                   |                      |                                                   |                                                                                 |  |  |  |
| Amount<br>\$ 2,00 | : you want to save *<br>D0.00 |                   |                      |                                                   |                                                                                 |  |  |  |
| This a            | iccount has <b>\$1</b>        | 51.36. Start trac | king <u>\$ 151.3</u> | 6                                                 | towards my goal                                                                 |  |  |  |
| Comp              | letion (Choose                | e One)            |                      |                                                   |                                                                                 |  |  |  |
| _                 |                               |                   |                      |                                                   |                                                                                 |  |  |  |
|                   | omplete By Da                 | te                |                      |                                                   |                                                                                 |  |  |  |
| 00                |                               |                   |                      |                                                   |                                                                                 |  |  |  |
| • C               | ug 1, 2020                    |                   | Be                   | cause I set a                                     | completion date, the goal                                                       |  |  |  |
|                   | ug 1, 2020<br>Ionthly Paymer  | nt                | Be                   | cause I set a<br>mmary tells r                    | completion date, the goal<br>ne how much I need to save<br>bit my goal in time  |  |  |  |
|                   | ug 1, 2020<br>Ionthly Paymer  | nt                | Be<br>su<br>ea       | ecause I set a<br>mmary tells r<br>ich month to l | completion date, the goal<br>ne how much I need to save<br>hit my goal in time. |  |  |  |

Once you've saved your goal, your GOALS screen will show you where you are on any Saving or Pay Off goal you've set. You can update or change these at any time by clicking on their name.

| Goals                                                                                                    |          | Q                                                                                                    |
|----------------------------------------------------------------------------------------------------|----------|----------------------------------------------------------------------------------------------------|
| BUDGETS CASHFLOW GOALS NET WORTH                                                                                        | :        |                                                                                                    |
| Savings<br>Savings                                                                                                    | \$151.36 | Types of Goals                                                                                                    |
| Create a savings cushion<br>Saved \$64.52 towards goal of \$2,500.00<br>Save \$260.00 monthly to complete on 11/21/2020 | ,        | There are two types of goals to<br>choose from: Save for Goals and<br>Pay Off Goals.                                |
| Kitchen Cabinets<br>Saved \$86.28 towards goal of \$2,000.00<br>Save \$310.00 monthly to complete on 8/1/2020           | >        | <b>Save for Goals</b> could include<br>saving for your next car, childs<br>college fund, etc.                       |
| Tax Account<br>Checking                                                                                                 | \$250.00 | Pay Off Goals could include<br>paying off your credit card debt,<br>short and long term financial<br>goals.         |
| Hit Tax Savings Goal<br>Saved \$0.00 towards goal of \$3,000.00<br>Save \$210.00 monthly to complete on 11/21/2020      | >        | Regardless of which type of goal<br>you choose, you are in complete<br>control. Start now and achieve<br>your goals |
|                                                                                                    |          | ADD GOAL                                                                                                    |

Every time you login to Online Banking and select the Money Manager Tab, it will update your Goals with your current account totals.